## FICHA Nº7: FEDER RECIBIDO POR EL JEFE DE FILA / REPARTO FEDER A LOS BENEFICIARIOS DEL PROYECTO

## FEDER RECIBIDO POR EL JEFE DE FILA

La declaración del FEDER recibido por los beneficiarios es el reembolso FEDER que recibe el Jefe de Fila por parte de la Autoridad de Certificación del programa (Dirección General de Fondos Comunitarios del Ministerio de Economía y Hacienda de España) por los siguientes conceptos:

- Anticipo

COOPERACIÓN COOPÉRATION TERRITORIAL TERRITORIALI

- Pagos intermedios
- Saldo final

Esta declaración del FEDER recibido es una tarea del proyecto:

| COOPERACION COOPERATION<br>ESPAÑA-FRANCE-ANDORRA | EFA63/08 - LOREA : LITORAL, OCÉANO Y RÍOS DE EUSKADI-AQUITANIA. SISTEMA<br>INTERREGIONAL DE OCEANOGRAFÍA LITORAL OPERACIONAL. GESTIÓN DEL PROYECTO<br>Ayuda y recomendaciones<br>TAREAS DEL PROYECTO<br>DATOS GENERALES DEL PROYECTO                                                  |
|--------------------------------------------------|----------------------------------------------------------------------------------------------------|
| CERTIFICACIONES                                  | Proyecto: LOREA : Litoral, Océano y Ríos de Euskadi-Aquitania. Sistema Interregional de Oceanografía Litoral Operacional<br>ACRÓNIMO: LOREA<br>Nº de proyecto: EFA63/08<br>FECHA DE INICIO: 01/07/2008<br>FECHA DE FIN: 01/07/2011<br>Coste total en euros:<br>Socios del proyecto: 7 |
|                                                  | LISTADO DE TAREAS REALIZADAS<br>Añadir Tarea                                                                                                    |
| Se añade esta tarea mare                         | ando Añadir Tarea .                                                                                                    |

Para añadir la tarea "FEDER Recibido" se debe seleccionar dicha tarea en el siguiente menú:

| COOPERACIÓN COOPÉRATION                                            |                                                                                                    |              |
|--------------------------------------------------------------------|----------------------------------------------------------------------------------------------------|--------------|
| ESPAÑA-FRANCE-ANDORRA GU                                           | uía procedimientos POCTEFA y de utilización SIGEFA                                                                                                    | FICHA<br>Nº7 |
|                                                                    | LOREA : LITORAL, OCÉANO Y RÍOS DE EUSKADI-AQUITANIA. SISTEMA INTERREGIONAL DE<br>OCEANOGRAFÍA LITORAL OPERACIONAL<br>INTERNATIONAL OPERACIONAL AUTANIA. SISTEMA INTERREGIONAL DE OCEANOGRAFÍA<br>LOREA : LITORAL, OCÉANO Y RÍOS DE EUSKADI-AQUITANIA. SISTEMA INTERREGIONAL DE OCEANOGRAFÍA<br>LITORAL OPERACIONAL - EFA63/08 |              |
| FORMULARIO DE CANDIDATURA<br>TAREAS DEL PROYECTO<br>GASTOS PAGADOS | Seleccione la tarea que desee realizar y pulse sobre << Añadir tarea >>:<br>Seleccione  Feder Recibido Reparto de la ayuda Feder entre socios Certificación de la Operación VOLVER                                                                                                    |              |
| certificaciones<br>Se crea la tarea pulsano                        | do Añadir Tarea                                                                                                    |              |
| Feder recibido                                                     | Una vez seleccionada cambia el menú situado a la izquierda                                                                                                    |              |

1

En relación a los "Datos generales del proyecto" la información se genera automáticamente.

DATOS GENERALES DEL PROYECTO

FINALIZAR

Feder Recibido

| COPERACIÓN COOPERATION<br>TERRITORIAL TERRITORIAL<br>ESPAÑA-FRANCE-ANDORRA | LOREA : LITORAL, OCÉANO Y RÍOS DE EUSKADI-AQUITANIA. SISTEMA INTERREGIONAL DE<br>OCEANOGRAFÍA LITORAL OPERACIONAL        |
|----------------------------------------------------------------------------|----------------------------------------------------------------------------------------------------|
|                                                                            | INFORMACIÓN<br>La tarea ha sido actualizada correctamente                                                                |
| VE/EU - FEDER/ERDF                                                         | FEDER RECIBIDO<br>DATOS GENERALES DEL PROYECTO                                                                           |
| Feder recibido                                                             |                                                                                                    |
| DATOS GENERALES DEL PROYECTO                                               | Proyecto: LOREA : Litoral, Océano y Ríos de Euskadi-Aquitania. Sistema Interregional de Oceanografía Litoral Operacional |
| Feder Recibido                                                             | ACRÓNIMO: LOREA                                                                                                    |
| FINALIZAR                                                                  | Nº de proyecto: EFA63/08                                                                                                 |
|                                                                            | FECHA DE INICIO: 01/07/2008                                                                                              |
|                                                                            | FECHA DE FIN: 01/07/2011                                                                                                 |
|                                                                            | Coste total en euros:                                                                                                    |
|                                                                            | Socios del proyecto: 7                                                                                                   |
|                                                                            |                                                                                                    |
|                                                                            | VOLVER                                                                                                    |

En cuanto al "Feder Recibido" la pantalla que se presenta es la siguiente:

| 6         | COOPERACIÓN COOPÉRATION<br>TERRITORIAL TERRITORIALE<br>ESPAÑA-FRANCE-ANDORRA | ía procedimientos POCTEFA y de utilización SIGEFA FICHA Nº7                                                       |
|-----------|------------------------------------------------------------------------------|----------------------------------------------------------------------------------------------------|
| 2007-2013 | COOPERACION COOPERATION<br>TERRITORIAL TERRITORIAL<br>ESPAÑA-FRANCE-ANDORRA  | LOREA : LITORAL, OCÉANO Y RÍOS DE EUSKADI-AQUITANIA. SISTEMA INTERREGIONAL DE<br>OCEANOGRAFÍA LITORAL OPERACIONAL |
|           | Feder recibido DATOS GENERALES DEL PROYECTO Feder Recibido FINALIZAR         | Fecha de notificación * Importe recibido * Concepto * C Anticipo Pago intermedio Saldo Final                      |
|           |                                                                              | Documento anexo : (Puede incluir el fichero que deje constancia del abono recibido) Examinar GUARDAR CANCELAR     |

En esta pantalla se deben completar los campos siguientes:

- Fecha de notificación: Es la fecha en la que se recibe la notificación de la recepción del reembolso FEDER.
- Importe recibido: Es el montante total reembolsado.
- Concepto: En este campo se debe señalar el concepto de la percepción:
  - Anticipo
  - Pago intermedio
  - Saldo final
- En el cuadro inmediatamente inferior se pueden precisar los comentarios aclaratorios pertinentes. Se recomienda indicar la certificación de la operación a la que corresponde el pago.
- Documento anexo: En esta rubrica se puede adjuntar el fichero que constata el abono recibido. Se recomienda indicar la certificación de la operación a la que corresponde el pago.

Una vez completado se finaliza la tarea marcando

GUARDAR

Una vez guardado el sistema generará el siguiente mensaje:

INFORMACIÓN El Feder recibido se ha actualizado correctamente.

En el menú "Tareas del proyecto" aparecerá la siguiente pantalla:

| COOPERACIÓN COOPÉRATION<br>TERRITORIAL TERRITORIALE<br>ESPAÑA-FRANCE-ANDORRA | ía procedimientos POCTEFA                                                                                                    | y de utilización SIGEFA                                    |                                        | FICHA<br>№7 |
|------------------------------------------------------------------------------|----------------------------------------------------------------------------------------------------|------------------------------------------------------------|----------------------------------------|-------------|
|                                                                              | EFA63/08 - LOREA : LITORAL, OC<br>INTERREGIONAL DE OCEANOGRA<br>Ayuda y recomendaciones                                                              | CÉANO Y RÍOS DE EUSKADI-AQU<br>FÍA LITORAL OPERACIONAL. GE | JITANIA. SISTEMA<br>STIÓN DEL PROYECTO |             |
| CERTIFICACIONES                                                              | TAREAS DEL PROYECTO<br>DATOS GENERALES DEL PROYECTO<br>Proyecto: LOREA : Litoral, Océano y Ríos de Eu<br>ACRÓNIMO: LOREA<br>Nº de proyecto: EFA63/08 | iskadi-Aquitania. Sistema Interregional de Ocean           | ografía Litoral Operacional            |             |
|                                                                              | FECHA DE INICIO: 01/07/2008<br>FECHA DE FIN: 01/07/2011<br>Coste total en euros:<br>Socios del proyecto: 7                                           |                                                            |                                        |             |
|                                                                              | LISTADO DE TAREAS REALIZADAS                                                                                                    | Fecha finalización                                         | Añadir Tarea                           |             |
| Se puede consultar o m                                                       | Feder Recibido<br>Odificar la tarea realizada ha                                                                                                    | aciendo clic en                                            |                                        |             |

Finalmente concluimos la operación haciendo click en el botón **FINALIZAR**.

## **REPARTO FEDER A LOS BENEFICIARIOS DEL PROYECTO**

El reparto FEDER a los beneficiarios de un proyecto es la distribucion del reembolso FEDER que recibe el Jefe de Fila y que reparte entre los socios que han participado en la certificación de la operación asociada.

Este reparto Feder constituye una tarea en el proyecto:

COOPERACIÓN COOPÉRATION TERRITORIAL TERRITORIALE

| CONFERENCION CONFERENCION         CONFERENCION CONFERENCION         CONFERENCION CONFERENCION | EFA63/08 - LOREA : LITORAL, OCÉANO Y RÍOS DE EUSKADI-AQ<br>INTERREGIONAL DE OCEANOGRAFÍA LITORAL OPERACIONAL. GI<br>Ayuda y recomendaciones<br>TAREAS DEL PROYECTO<br>DATOS GENERALES DEL PROYECTO<br>Proyecto: LOREA : Litoral, Océano y Ríos de Euskadi-Aquitania. Sistema Interregional de Ocea<br>ACRÓNIMO: LOREA<br>Nº de proyecto: EFA63/08<br>FECHA DE INICIO: 01/07/2008<br>FECHA DE INICIO: 01/07/2011<br>Code Inia | UITANIA. 1<br>ESTIÓN DE | SISTEMA<br>L PROYECTO    |
|----------------------------------------------------------------------------------------------------|----------------------------------------------------------------------------------------------------|-------------------------|--------------------------|
|                                                                                                    | Socios del proyecto: 7                                                                                                    |                         |                          |
|                                                                                                    | LISTADO DE TAREAS REALIZADAS                                                                                                    |                         |                          |
|                                                                                                    | Nombre Fecha finalización                                                                                                    | Editar                  | Añadir Tarea<br>Eliminar |
|                                                                                                    | 1 <sup>44</sup> - 41 - T                                                                                                    |                         |                          |

Se añade esta tarea marcando Añadir Tarea .

Para añadir la tarea "Reparto de la ayuda Feder entre los socios" se debe seleccionar dicha tarea en el siguiente menú desplegable:

| COPPERACIÓN COOPFRATION<br>TERRITORIAL TERRITORIAL<br>ESPAÑA-FRANCE-ANDORRA | LOREA : LITORAL, OCÉANO Y RÍOS DE EUSKADI-AQUITANIA. SISTEMA INTERREGIONAL DE OCEANOGRAFÍA LITORAL OPERACIONAL               |
|-----------------------------------------------------------------------------|----------------------------------------------------------------------------------------------------|
| 5007.                                                                       | TAREAS DEL PROYECTO - AÑADIR TAREA                                                                                           |
|                                                                             | LOREA : LITORAL, OCÉANO Y RÍOS DE EUSKADI-AQUITANIA. SISTEMA INTERREGIONAL DE OCEANOGRAFÍA<br>LITORAL OPERACIONAL - EFA63/08 |
|                                                                             | Seleccione Añadir Tarea                                                                                                    |
| FORMULARIO DE CANDIDATURA                                                   | Seleccione                                                                                                    |
| TAREAS DEL PROYECTO                                                         | Feder Recibido                                                                                                    |
| GASTOS PAGADOS                                                              | Certificación de la Operación                                                                                                |
| CERTIFICACIONES                                                             | VOLVER                                                                                                    |
|                                                                             |                                                                                                    |

Se crea la tarea pulsando

Añadir Tarea

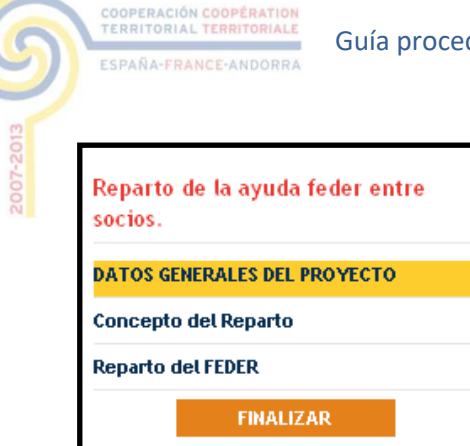

Una vez seleccionada cambia el menú situado a la izquierda.

En relación a los "Datos generales del proyecto" la información se genera de manera automática.

| COOPERACIÓN COOPERATION<br>CERRITORIAL TERRITORIAL<br>ESPARA-FRANCE-ANDORRA | LOREA : LITORAL, OCÉANO Y RÍOS DE EUSKADI-AQUITANIA. SISTEMA INTERREGIONAL DE<br>OCEANOGRAFÍA LITORAL OPERACIONAL        |
|-----------------------------------------------------------------------------|----------------------------------------------------------------------------------------------------|
| 50<br>                                                                      | INFORMACIÓN<br>La tarea ha sido actualizada correctamente                                                                |
| UE/EU - FEDER/ERDF                                                          | REPARTO DE LA AYUDA FEDER ENTRE SOCIOS.<br>DATOS GENERALES DEL PROYECTO                                                  |
| Reparto de la ayuda feder entre socios.                                     | Proyecto: LOREA : Litoral, Océano y Ríos de Euskadi-Aquitania. Sistema Interregional de Oceanografía Litoral Operacional |
| DATOS GENERALES DEL PROYECTO                                                | ACRÓNIMO: LOREA                                                                                                    |
| Concepto del Reparto<br>Reparto del FEDER                                   | N° de proyecto: EFA63/08                                                                                                 |
| FINALIZAR                                                                   | FECHA DE INICIO: 01/07/2008                                                                                              |
|                                                                             | FECHA DE FIN: 01/07/2011                                                                                                 |
|                                                                             | Coste total en euros                                                                                                    |
|                                                                             | Socios del proyecto: 7                                                                                                   |
|                                                                             | VOLVER                                                                                                    |

FICHA Nº7

|                                         | COOPÉRATION<br>TERRITORIALE Guía                                            | procedimientos POCTEFA y de utilización SIGEFA                                                                                                    | FICH#<br>Nº7 |
|-----------------------------------------|-----------------------------------------------------------------------------|----------------------------------------------------------------------------------------------------|--------------|
| En cuanto                               | al "Concepto de                                                             | el Reparto" la pantalla generada es la siguiente:                                                                                                    |              |
|                                         | COOPERACIÓN COOPERATION<br>TERRITORIAL TERRITORIAL<br>ESPAÑA-FRANCE-ANDORRA | LOREA : LITORAL, OCÉANO Y RÍOS DE EUSKADI-AQUITANIA. SISTEMA INTERREGIONAL DE<br>OCEANOGRAFÍA LITORAL OPERACIONAL<br>REPARTO DE LA AYUDA FEDER ENTRE SOCIOS.<br>CONCEPTO DEL REPARTO |              |
| Reparto de la socios.<br>DATOS GENERALI | ayuda feder entre                                                           | Concepto de Reparto *:<br>C Anticipo<br>C Pago intermedio<br>C Saldo Final                                                                                                    |              |
| Concepto del Re                         | parto                                                                       |                                                                                                    |              |
| Reparto del FEDI                        |                                                                             |                                                                                                    |              |
| _                                       | FINALIZAR                                                                   | GUARDAR CANCELAR                                                                                                    |              |

En esta pantalla se debe señalar el concepto del reparto FEDER en las siguientes modalidades:

- Anticipo
- Pago intermedio
- Saldo final

En el campo de texto inferior se puede añadir los comentarios aclaratorios pertinentes. Se recomienda indicar la certificación de la operación a la que corresponde el pago.

A continuación se valida la operación haciendo click en

GUARDAR

Una vez guardado el sistema genera el siguiente mensaje:

INFORMACIÓN El reparto del feder enter socios se ha actualizado correctamente.

En el menú "Tareas del proyecto" aparecerá la siguiente pantalla:

Se puede consultar esta tarea haciendo clic en 🧹

| COOPERACIÓN COOPERATION<br>TERRITORIAL TERRITORIAL<br>ESPAÑA-JRANCE-ANDORRA | EFA63/08 - LOREA : LITORAL, OCÉANO Y<br>INTERREGIONAL DE OCEANOGRAFÍA LITO<br>Ayuda y recomendaciones<br>TAREAS DEL PROYECTO<br>DATOS GENERALES DEL PROYECTO | ' RÍOS DE EUSKADI-AQU<br>IRAL OPERACIONAL. GE | ITANIA.<br>Stión di | SISTEMA<br>EL PROYECTO |
|-----------------------------------------------------------------------------|----------------------------------------------------------------------------------------------------|-----------------------------------------------|---------------------|------------------------|
| UE/EU - FEDER/ERDF                                                          | Proyecto: LOREA : Litoral, Océano y Ríos de Euskadi-Aquita                                                                                                   | ania. Sistema Interregional de Ocean          | ografía Litora      | al Operacional         |
| FORMULARIO DE CANDIDATURA                                                   | ACRONIMO: LOREA<br>Nº de proyecto: EFA63/08                                                                                                    |                                               |                     |                        |
| ASTOS PAGADOS                                                               | FECHA DE INICIO: 01/07/2008<br>FECHA DE FIN: 01/07/2011                                                                                                    |                                               |                     |                        |
|                                                                             | Coste total en euros: 2.206.193,00<br>Socios del proyecto: 7                                                                                                 |                                               |                     |                        |
|                                                                             | LISTADO DE TAREAS REALIZADAS                                                                                                    |                                               |                     |                        |
|                                                                             |                                                                                                    |                                               |                     | Añadir Tarea           |
|                                                                             | Nombre                                                                                                    | Fecha finalización                            | Editar              | Eliminar               |
|                                                                             | Reparto de la ayuda Feder entre socios                                                                                                    |                                               | 1                   | 8                      |

Al no estar ésta finalizada la operación se puede editar y eliminar si no es correcta la información haciendo click 🥜 en

En cuanto al "Reparto del FEDER" la pantalla que aparece es la siguiente:

| Socio                                                                                                    | Importe a<br>abonar | Fecha efectiva de<br>Redistribución del FEDER |
|----------------------------------------------------------------------------------------------------|---------------------|-----------------------------------------------|
| Beneficiario principal (jefe de fila) CONSEIL GENERAL DES PYRENEES<br>ATLANTIQUES (Pyrénées-Atlantiques)    |                     |                                               |
| Otro Socio Diputacion Foral de Gipuzkoa (Guipuzkoa)                                                         |                     | $\bigcirc$                                    |
| Otro Socio Fundacion AZTI (Guipuzkoa)                                                                       |                     |                                               |
| O <b>tro Socio</b> Gobierno Vasco/Eusko Jaurlaritza, Depart. de Transportes y Obras<br>Publicas (Guipuzkoa) |                     |                                               |
| Otro Socio CENTRE D'ETUDES TECHNIQUES DE L'EQUIPEMENT (Pyrénées-<br>Atlantiques)                            |                     |                                               |
| Otro Socio ASSOCIATION DEVELOPPEMENT ENSEIGNEMENT RECHERCHES<br>AQUITAINE (ADERA) (Pyrénées-Atlantiques)    |                     |                                               |
| Otro Socio INSTITUT FRANCAIS DE RECHERCHE POUR L EXPLOITATION DE LA MER<br>(IFREMER) (Pyrénées-Atlantiques) |                     |                                               |

GUARDAR CANCELAR

FICHA Nº7

Indicar los montantes de la redistribución del FEDER realizados a los socios de la operación, así

como las fechas a las cuales se realizaron esas redistribuciones y pinchar GUARDAR

Para el jefe de fila, el montante a declarar es el FEDER que le corresponde: el FEDER pendiente de distribuir en el momento de la declaración de redistribución no debe de aparecer en esta tabla; la fecha a incluir en este caso es la de recepción de los fondos por el jefe de fila.

En consecuencia se generará el siguiente mensaje:

INFORMACIÓN La tarea ha sido actualizada correctamente

COOPERACIÓN COOPÉRATION TERRITORIAL TERRITORIALE

Una vez introducidos todos estos datos, se puede **adjuntar uno o más archivos correspondiente al/ a los justificante(s) – extractos bancarios – de la redistribución declarada.** En el caso que el responsable financiero del proyecto no sea un tercero cualificado (referirse a la lista proporcionada en la ficha nº1), es obligatorio proporcionar estos documentos.

Los archivos **se adjuntan en el apartado "documentos" del menú**. Elegir nombres de archivos cortos, sin acentos ni símbolos, un **campo de texto** está previsto para especificar la naturaleza del documento adjunto.

| 001                                                             | REPARTO DE LA AYUDA FEDER ENTRE SOCIOS.       |
|-----------------------------------------------------------------|-----------------------------------------------|
|                                                                 | Adjuntar fichero *: Examinar Adjuntar fichero |
| VERU - FEDER/ERDF<br>Reparto de la ayuda feder entre<br>socios. | GUARDAR CANCELAR                              |
| DATOS GENERALES DEL PROYECTO                                    |                                               |
| Concepto del Reparto                                            |                                               |
| Reparto del FEDER                                               |                                               |
| Finalizar                                                       |                                               |

Finalmente concluimos la operación haciendo click en el botón FINALIZAR

Marcar "Aceptar" en el siguiente mensaje:

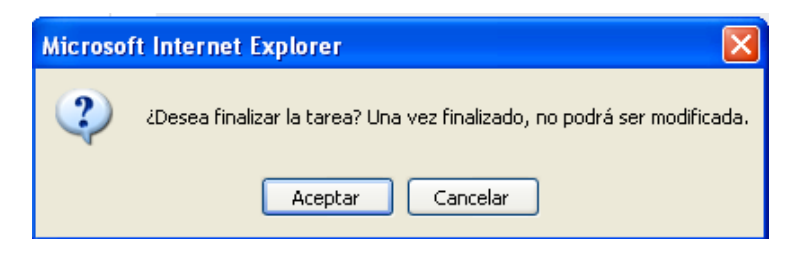

FICHA Nº7

## El mensaje generado será el siguiente:

REPARTO DE LA AYUDA FEDER ENTRE SOCIOS.

Fecha Envio \*: 10/11/2009

COOPERACIÓN COOPÉRATION TERRITORIAL TERRITORIALE

Pulse finalizar dar la tarea por terminada. Una vez finalizada no se podrá modificar.

FINALIZAR

En el campo "Fecha Envío \*" señalamos la fecha en la que realizamos la tarea de Reparto de la ayuda FEDER entre socios.

A continuación se completa la operación marcando FINALIZAR.

Finalmente se genera el siguiente mensaje como finalización de la tarea:

INFORMACIÓN Se ha finalizado correctamente la ficha La tarea está finalizada, no se puede modificar. COOPERACIÓN COOPÉRATION TERRITORIAL TERRITORIALE ESPAÑA-FRANCE-ANDORRA

9

2007-2013

Guía procedimientos POCTEFA y de utilización SIGEFA

FICHA Nº7